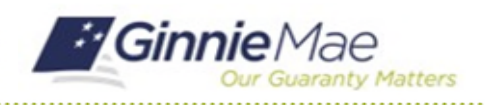

### **Submit Finding Resolution Plans**

GMC C&M MODULE QUICK REFERENCE CARD

This Quick Reference Card provides an overview of the steps and instructions to submit a Finding Resolution Plan (FRP) as a Review Liaison.

#### **NAVIGATING TO GMC C&M**

- 1. Navigate to MyGinnieMae (https://my.ginniemae.gov).
- 2. Login with your credentials.

 Select Ginnie Mae Central under the Applications section on the My Tools dropdown.

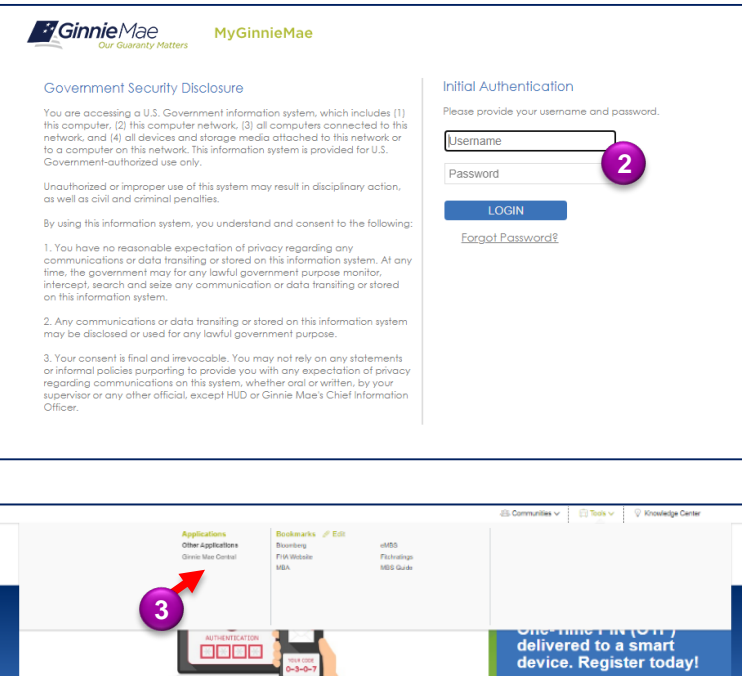

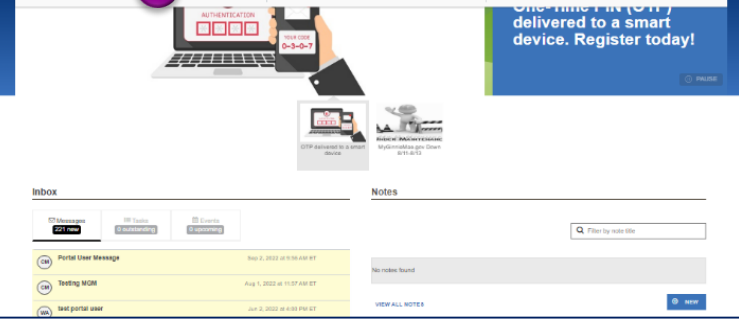

4. Select the C&M module.

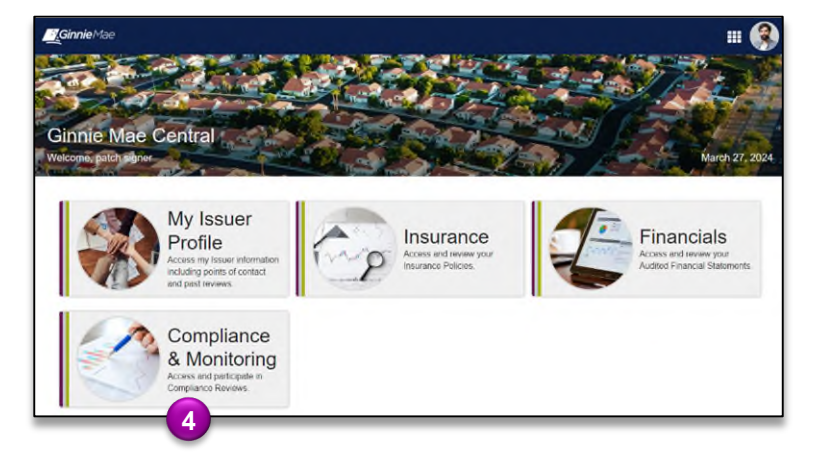

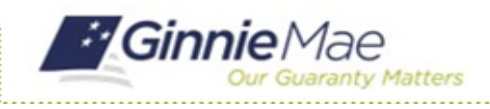

# **Submit Finding Resolution Plans**

GMC C&M MODULE QUICK REFERENCE CARD

### **Submit FRPs**

 Select the Review Banner or the Review ID link to access the Review Record.

1

|                                                                                          | orina                                                              |                                                                                                    |                                 |                                                                   |                                                                          |          |
|------------------------------------------------------------------------------------------|--------------------------------------------------------------------|----------------------------------------------------------------------------------------------------|---------------------------------|-------------------------------------------------------------------|--------------------------------------------------------------------------|----------|
| Welcome<br>Return to Ginnie Mae Central                                                  | 5                                                                  |                                                                                                    |                                 |                                                                   |                                                                          |          |
| Compliance Review 7                                                                      | 72 - Goombis Palace                                                |                                                                                                    |                                 |                                                                   |                                                                          | Rem      |
| SCHEDULED START DATE<br>9/8/2023                                                         | Q SCOPE TYPE<br>Expanded                                           | TEST MONTH<br>June 2023                                                                                 |                                 | LOCATION<br>Remote                                                | N                                                                        |          |
|                                                                                          |                                                                    |                                                                                                    |                                 |                                                                   |                                                                          |          |
|                                                                                          |                                                                    |                                                                                                    |                                 |                                                                   |                                                                          |          |
|                                                                                          |                                                                    |                                                                                                    |                                 |                                                                   |                                                                          |          |
| TA-3, ~ (0)                                                                              | о 🛛 🖉 Мус                                                          | ompany Reviews                                                                                          |                                 | My Subservi                                                       | icer Reviews                                                             | _        |
| TAs. ~ (0)<br>There are currently no tasks to draw                                       | C My Cr<br>Reviews where m                                         | ompany Reviews<br>y company is the main Issuer                                                          | La<br>Reviews                   | My Subservi<br>s where my comp                                    | Icer Reviews<br>any is the Subservice                                    | ber      |
| TAS. 10)<br>There are currently no tasks to dop-<br>MY ACTIONS                           | C My c.<br>Reviews where m<br>D 1 Review Type Sco                  | ompany Reviews<br>y company is the main issuer<br>pe Type Status Start Dat                              | e Test Month R                  | My Subservi<br>s where my comp<br>leview Lead                     | Icer Reviews<br>any is the Subservio<br>Review Liaison                   | cer<br>L |
| TA: -10)<br>There are currently no tasks to dep<br>MY ACTIONS<br>II View Company Profile | C<br>Reviews where m<br>ID 1 Review Type Sco<br>72 Compliance Exp. | ompany Reviews<br>y company is the main issuer<br>pe Type Status Start Dat<br>anded Remediation 9/8/202 | e Test Month R<br>3 June 2023 R | t My Subservi<br>s where my comp<br>leview Lead<br>ory Reviewer ? | Icer Reviews<br>any is the Subservio<br>Review Liaison<br>goombi user1 ? | cer<br>L |

- 2. Once on the Review Record, Select the **Remediation** tab.
- 3. On the Remediation tab, **view** metrics on the status of review findings (open, deleted, waived, mitigated).
- 4. Select the **ID link** to submit an FRP for each finding.

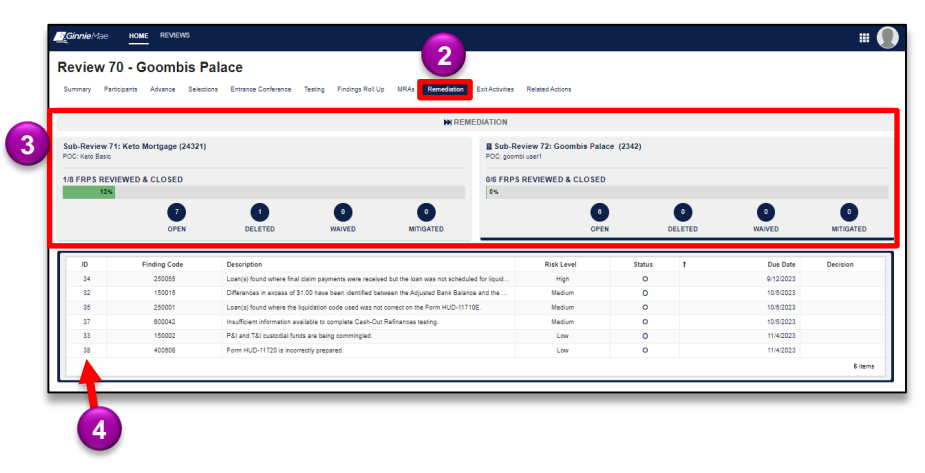

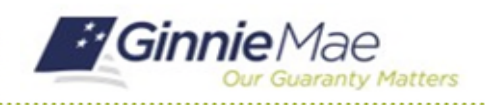

## **Submit Finding Resolution Plans**

GMC C&M MODULE QUICK REFERENCE CARD

5. Select **Work FRP** button on the top right.

| nmary Participants Advance Selections En                                                                                                    | rance Conference Tes  | ing Findings Roll ( | Jp MRAs Remediation | Exit Activities Related Action          | 5                   |         |        |                |
|----------------------------------------------------------------------------------------------------|-----------------------|---------------------|---------------------|-----------------------------------------|---------------------|---------|--------|----------------|
|                                                                                                    |                       |                     | M REI               | MEDIATION                               |                     |         |        |                |
| b-Review 71: Keto Mortgage (24321)<br>C: Keto Basic                                                                                                    |                       |                     |                     | Sub-Review 72: Goo<br>POC: goombi user1 | ombis Palace (2342) |         |        |                |
| FRPS REVIEWED & CLOSED                                                                                                    |                       |                     |                     | 0/6 FRPS REVIEWED                       | & CLOSED            |         |        |                |
| 13%                                                                                                    | -                     | -                   | -                   | 0%                                      | -                   | •       | •      |                |
| •                                                                                                    | •                     | •                   | •                   |                                         | •                   | •       | •      | •              |
| OPEN                                                                                                    | DELETED               | WAIVED              | MITIGATED           |                                         | OPEN                | DELETED | WAIVED | MITIGATED      |
| FRPs/ FRP 34                                                                                                    |                       |                     |                     |                                         |                     |         |        | If Work FRP    |
| FINDING CODE                                                                                                    | RISK LEVEL            |                     |                     | STATUS                                  |                     |         | M DUE  | DATE 9/12/2023 |
| 250055                                                                                                    | High                  |                     |                     | O Not Started                           |                     |         |        |                |
| FINDING DESCRIPTION<br>Loan(s) found where final claim payments were received b<br>loan was not scheduled for liquidation in the month the pay<br>were received. | ut the No<br>iment(s) |                     |                     |                                         |                     |         |        |                |
| ISSUANCE DETAILS                                                                                                    |                       |                     |                     |                                         |                     |         |        |                |
| test                                                                                                    |                       |                     |                     |                                         |                     |         |        |                |

- 6. Complete the FRP form by entering and uploading the required **Mitigation** documentation.
- 7. Complete the FRP form by entering and uploading the required **Prevention** documentation.
- 8. Once complete, select **Submit FRP** to send it back to the Review Team (repeat this process for all FRPs).

| FINDING CODE<br>250055                                                                                                    | RISK LEVEL<br>High                             | STATUS<br>O Not Stanted                                                                     | DUE DATE 9/12                               |
|----------------------------------------------------------------------------------------------------|------------------------------------------------|---------------------------------------------------------------------------------------------|---------------------------------------------|
| FINDING DESCRIPTION<br>Loan(s) found where final claim payments were received<br>was not scheduled for liquidation in the month the payme<br>received | RECURRING?<br>but the loan No<br>nt(s) were    |                                                                                             |                                             |
| ISSUANCE DETAILS<br>test                                                                                                    |                                                |                                                                                             |                                             |
| Mitigation of Identified Conditions                                                                                                    |                                                | Prevention of Recurrence of Identified Conditions                                           |                                             |
| Add comments or documents outlining your compo<br>Mitigation Commentary *                                                                             | any's mitigation of the identified conditions. | Add comments or documents outlining your company's plan to preve<br>Prevention Commentary * | nt the recurrence of identified conditions. |
|                                                                                                    |                                                |                                                                                             |                                             |
|                                                                                                    |                                                |                                                                                             |                                             |
| Mitigation Documents*                                                                                                    |                                                | Prevention Documents *                                                                      |                                             |
| UPLOAD Chap files here                                                                                                    |                                                | UPLOAD C Drop Nes have                                                                      |                                             |
| ,                                                                                                    |                                                |                                                                                             |                                             |